## ค่มือการใช้งานตั้งค่าเพื่อดุกล้องวงจรปิด Online ของ Dahua 1 การใช้งาน<u>แบบ Pzr</u> Manual Support DVR 34 5104C-V2 / 5108C / 5116C / 5104H-V2 / 5108H / 5116H 1.หน้าเมนูหลัก >>> ตั้งค่า >>>>> เครือข่าย >>>>> P2P setting HCVR รุ่น 5104H / 5108H / 5216A / 5104H-S2 / 5108H-S2 / 5216A-S2 / 4224 AN-S2 NVR รุ่น 1104 / 1108 ติ้กถูก Enable เปิดใช้งาน User: 888888 Password : 888888 ให้กดปุ่ม บันทึก รอดูสถานะ Connect Success Builton ( milling ( milling <u>2 การใช้งานแบบ DDNS</u> 1.ตั้งค่าเครือข่าย Network หน้าเมนูหลัก >>>> หัวข้อ ตั้งค่า >>>>> เครือข่าย >>>> TCP/IP IP : 192.168.1.108 -----Barren : 255.255.255.0 Subnet Mask Default Gateway : 192.168.1.1 WIE Static O DHCF Preferred DN8 : 192.168.1.1 หรือ 8.8.8.8 EMAL te DNS Alternate DNS : 8.8.4.4 . 3. ตั้งค่า port หน้าเมนูหลัก >>>> หัวข้อ ตั้งก่าเครือข่าย >>>> DDNS 2.ตั้งค่า DDNS ติ๊กถูกเปิดใช้งาน DDNS Type เลือก -----Metto eve NOT CANERA ----Max Connectio เป็น Peoplefu DDNS (128) -128) CONNECTION TCP Port (1025 - 65535) 3777 DONS Type Peopletu DDNS Server IP :www.peoplefu.com UDP Port 37778 (1025 - 65535) (1-66536) HITTP Port 80 Domain Name : peoplefu.com PPPol (1-66535) HTTPS PORT (443 DDNS User name ใส่ชื่อ Host (1-66535) RTSP Por 1554 รหัสผ่านของ Host เสร็จแล้วกดปุ่ม บันทึก หัวข้อ Connection การตั้งค่าบนมือถือ TCP Port : 37777 UDP Port : 37778 HTTP Port : 80 แก้เป็น : 81 iDMSS Lite Android : gDMSS Lite gDMSS Lite App For Mobile :iOS : iDMSS Lite RTSP Port :554แก้เป็น : 1554 หลังจากลง App เสร็จแล้วให้เปิด App ขึ้นมาให้กดเลือกหัวข้อ Camera กด ที่ QR Code เพื่อ scan ที่เครื่อง 1.ให้กดป่ม ซ้ายบนของ บันทึก จากนั้นกด Start liveview หน้าจอLive Preview Demo $(\mathbf{\hat{n}})$ .ในหัวข้อ IP/DOMAIN คือการเรียกดูผ่าน Host Home -ช่อง NAME ให้ใส่ชื่ออะไรก็ได้ Live Preview -Address ให้ใส่ชื่อ Host ตัวอย่างเช่น ดูจากวงนอก Playback ให้ใส่เป็น Sample.peoplefu.com Device Manager P2P -ถ้าเรียกดูผ่านจากวงในให้ใส่เป็นหมายเลขไอพี 📋 Local Files adm 2.ให้กดเลือก Device แทนตัวอย่างเช่น 192.168.1.108 Manager จากนั้นกด Start liveview WIFI configuration

http://www.peoplefu.com

## วิธีการสมัคร Register Host DDNS

\*ดู Sticker ด้านใต้ DVR เพื่อนำหมายเลข SN ใต้เครื่องมาลงทะเบียน

\*เข้าที่เว็บไซด์: <u>http://members.peoplefu.com</u> เพื่อทำการ Register ดูตามรูปประกอบได้เลยครับ

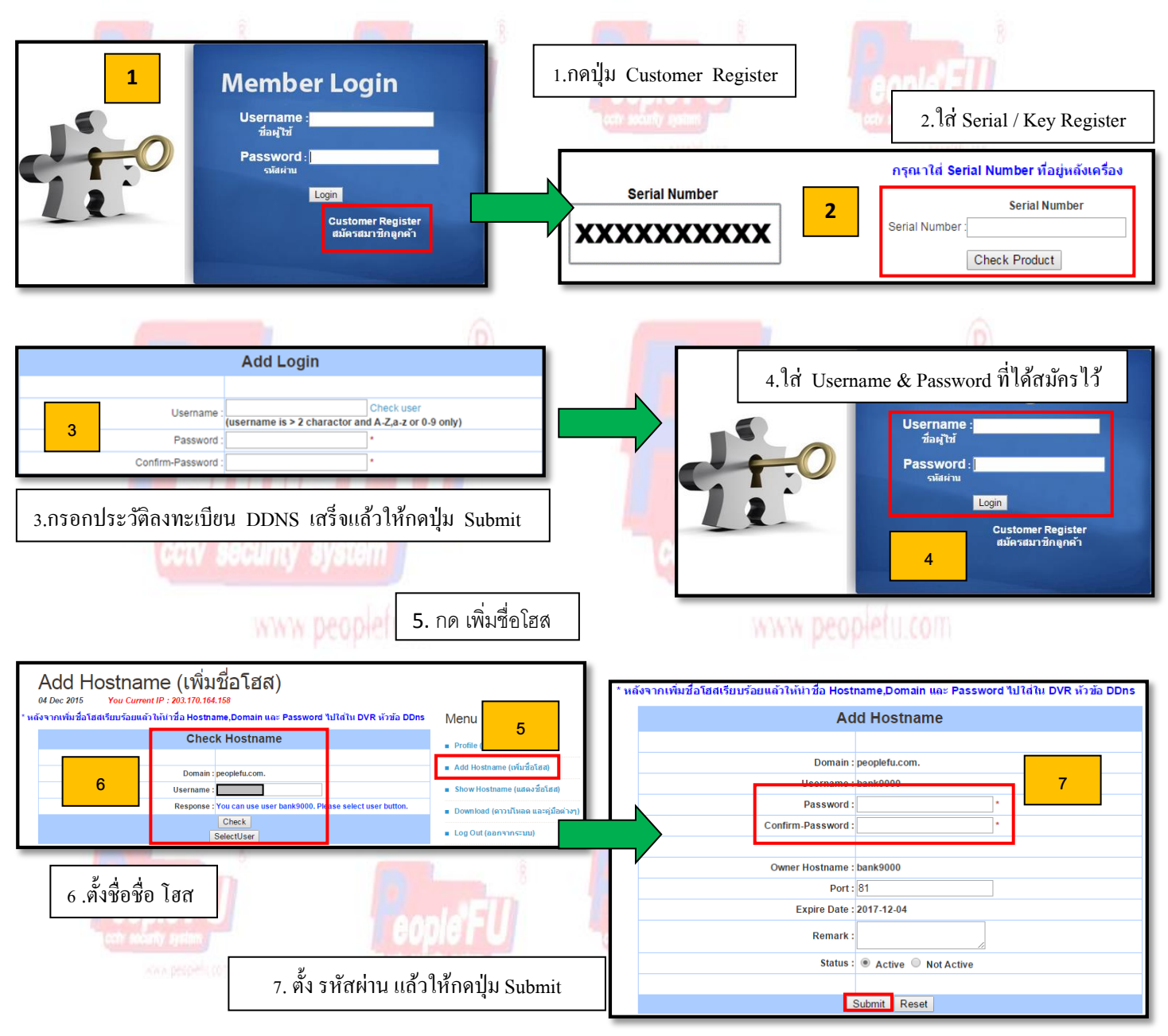

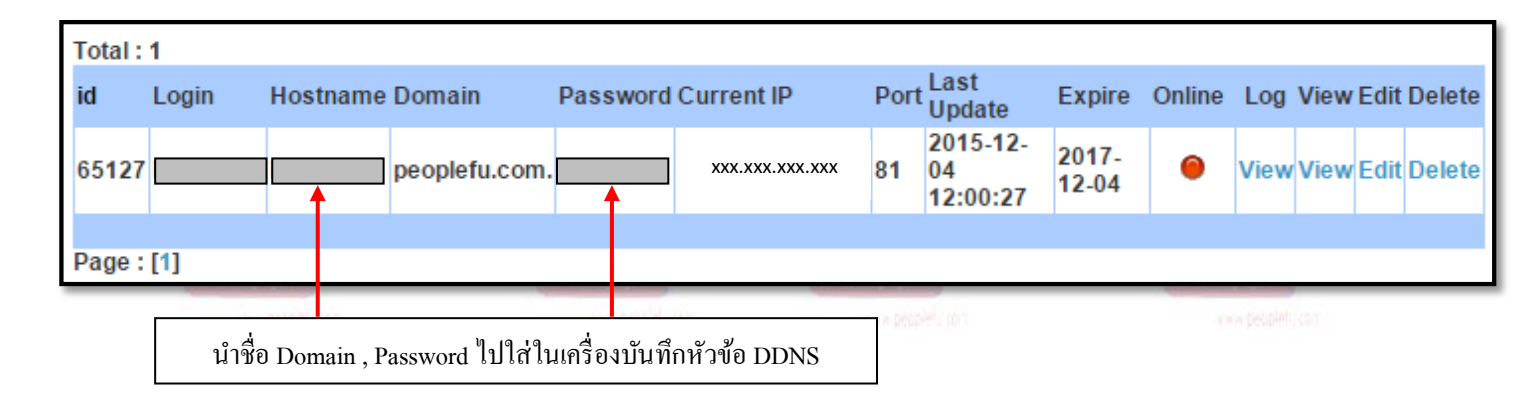

http://www.peoplefu.com